## Instructions to Register on amagonsmile

#### Step 1: Sign into your Amazon account

If you do not have an amazon.com account, click on the gray button that says, "Create your Amazon Account" and follow the instructions.

|                                                                 | amazon smile                                                                               |
|-----------------------------------------------------------------|--------------------------------------------------------------------------------------------|
| You she                                                         | op. Amazon gives.                                                                          |
| Amazon donate<br>o the charitable                               | es 0.5% of the price of your eligible AmazonSmile purchases e organization of your choice. |
| AmazonSmile is<br>same service.                                 | s the same Amazon you know. Same products, same prices,                                    |
| Support your ch<br>smile.amazon.c<br>E <b>mail (phone</b> )<br> | naritable organization by starting your shopping at<br>com<br>for mobile accounts)         |
| ,                                                               | Continue                                                                                   |
|                                                                 | u agree to Amazon's Conditions of Use and Privacy Notice                                   |
| 3y continuing, yo                                               | a agree to ranazono contationo or oce and rinately notice.                                 |
| By continuing, yo<br>Need help?                                 | a agree to randon o contanto lo colo and rinnato rivate.                                   |
| By continuing, yo<br>Need help?                                 | New to Amazon?                                                                             |

### Step 2: Type "Augustinian" in the Search Bar

| AZON Your Amazon.com   Today's Deals   Gift Cards   Help                                                                                                    |                                                                                                    |
|----------------------------------------------------------------------------------------------------|----------------------------------------------------------------------------------------------------|
| amazonsmile<br>Select a charitable organization to start shopping                                                                                                    | Hello                                                                                                    |
| Alzheimer's Association<br>The Alzheimer's Association provides education and support to the millions<br>who face dementia and advances critical research toward treatment and<br>prevention.<br>Select Alzheimer's Association | Image: Susan G. Komen   Image: Susan G. Komen   Image: Susan G. Komen <td< th=""></td<> |
| Or pick your own charitable organization:                                                                                                    | Search                                                                                                    |
| (Justices') Learn more about AmazonSmile                                                                                                    |                                                                                                    |

#### Step 3: Select, "Augustinian Friars Province of Saint Thomas of Villanova

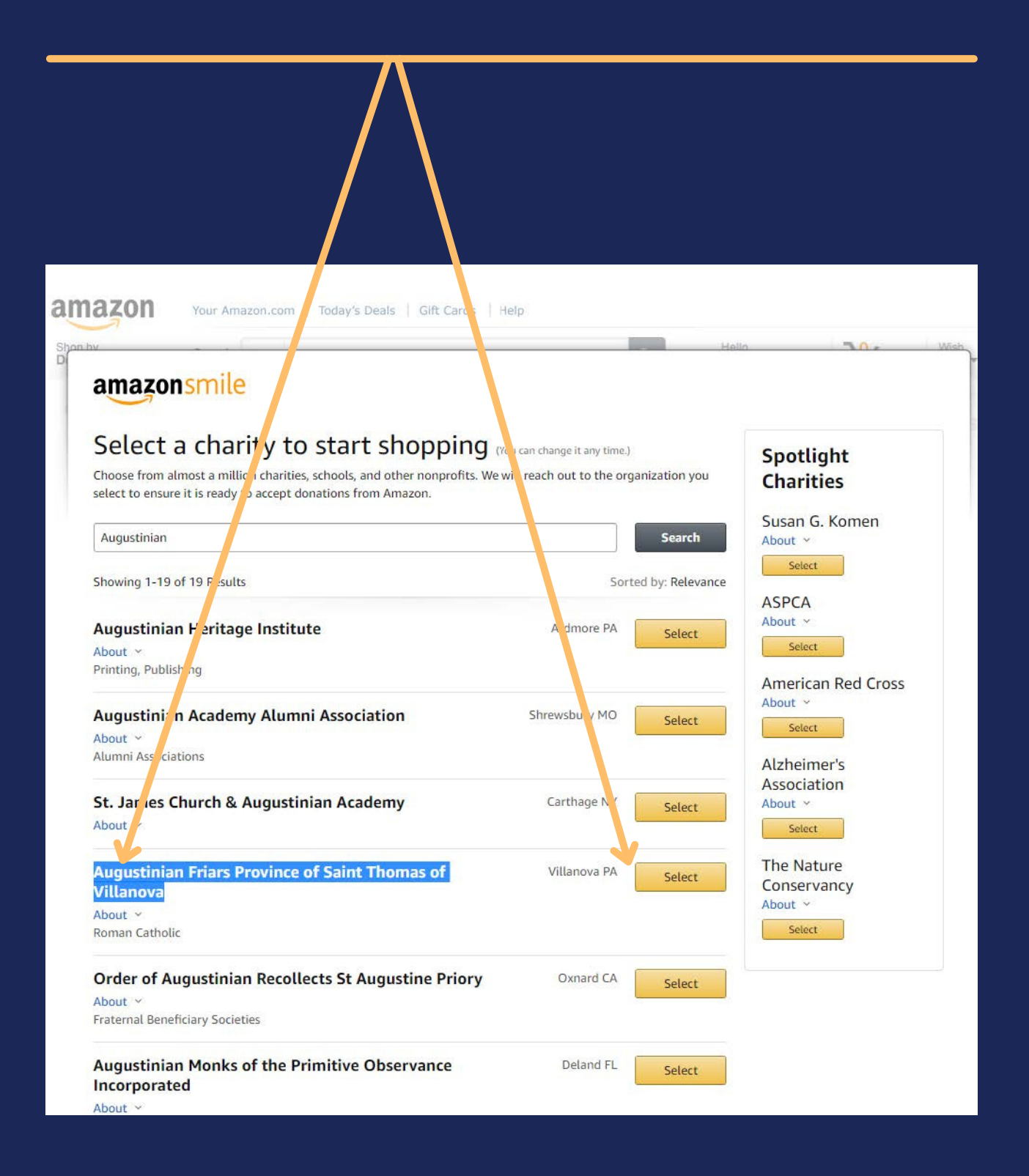

Step 4: Check the checkbox in the upper left-hand corner and click on the gold "Start Shopping" button to save your charity as the Augustinian Fund

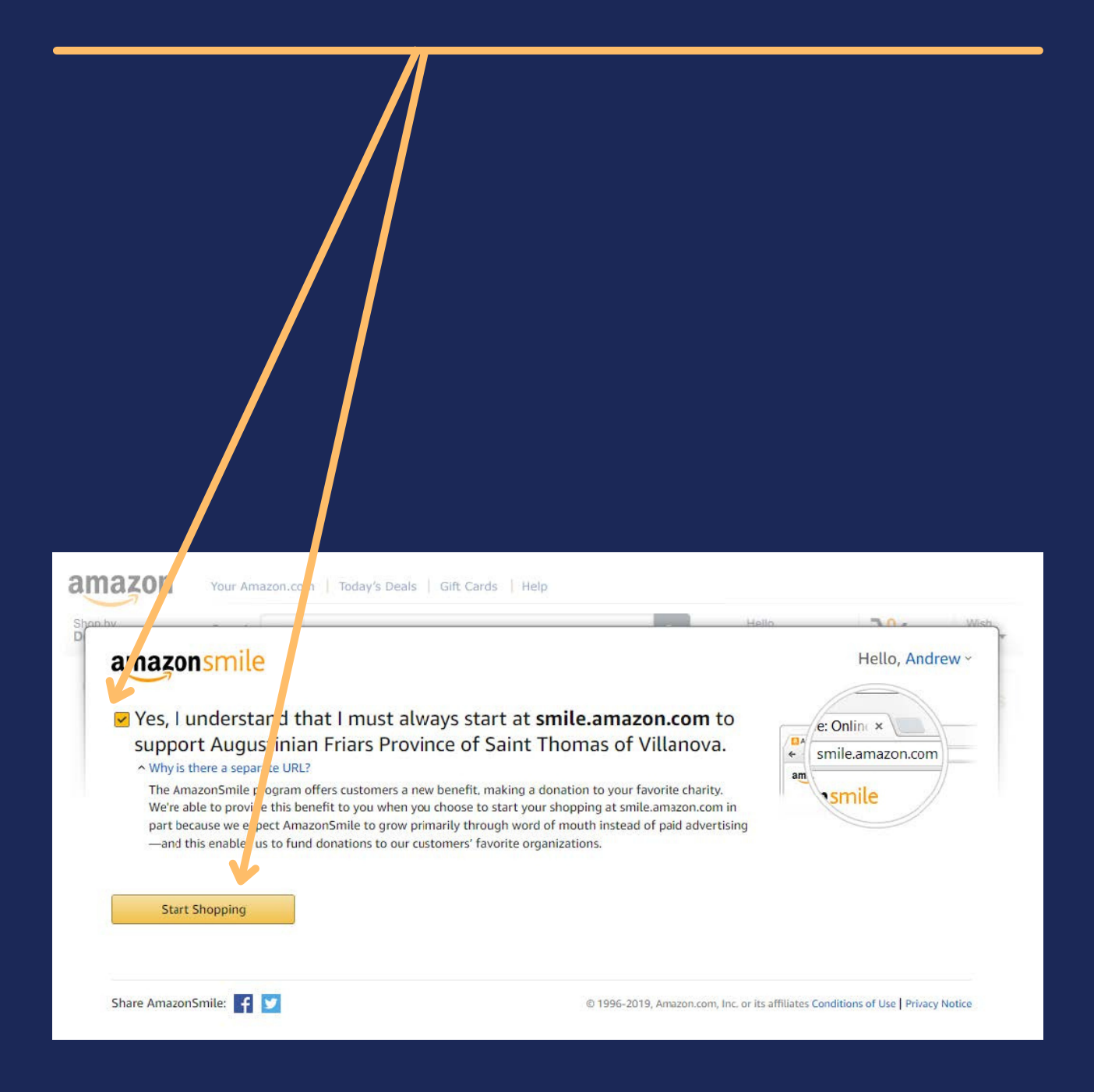

# amazonsmile

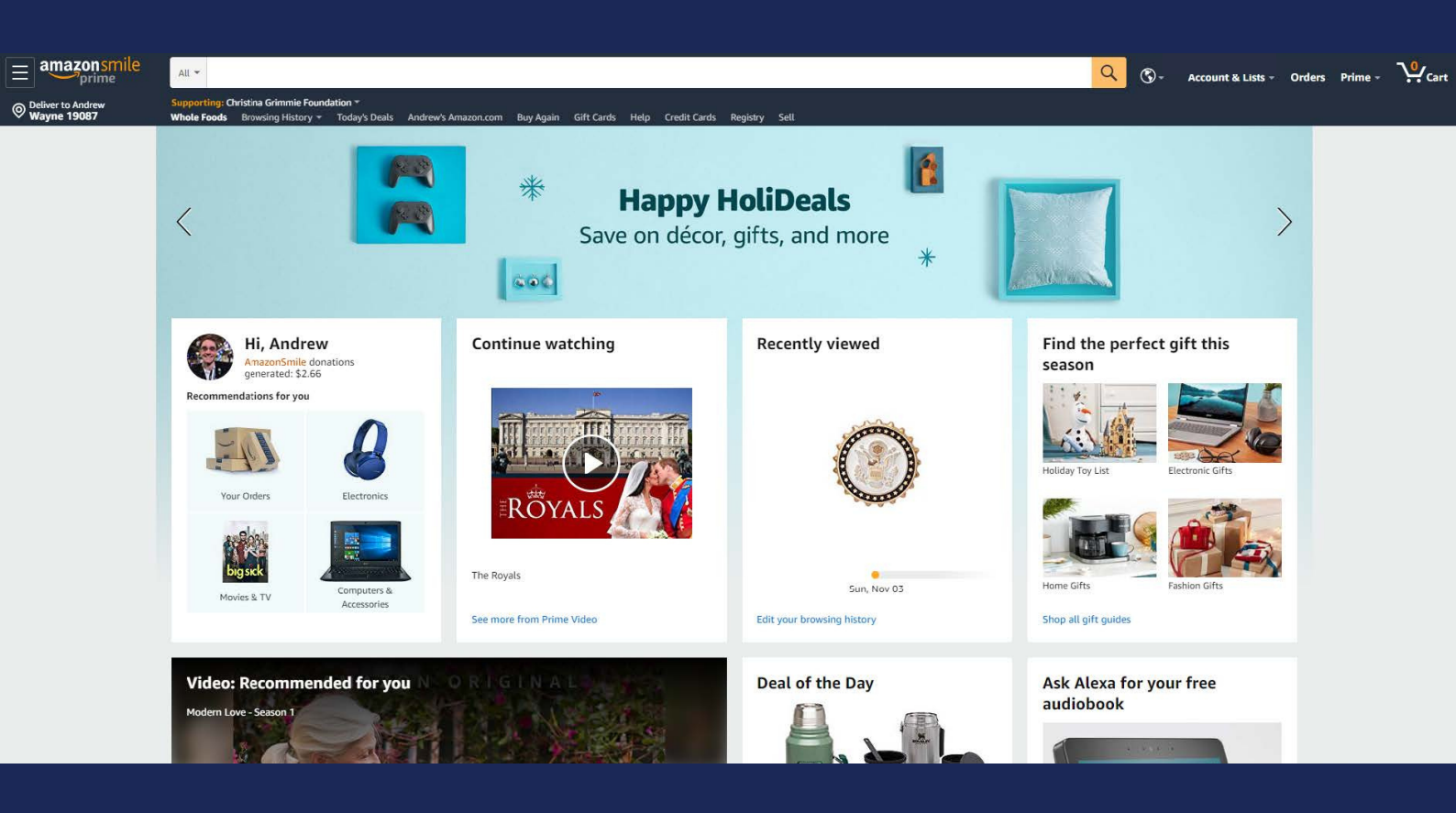

#### That's it! Now, every purchase you make on **smile.amazon.com** will support the Augustinians.

Questions? Contact the Advancement Office at <u>advancement@augustinian.org</u>

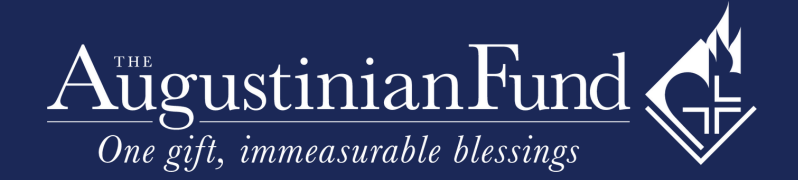